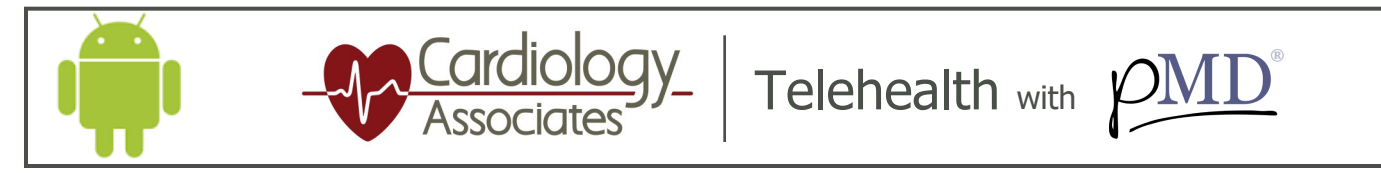

The link will take you to these screens

**GETTING STARTED:** You will receive a HIPAA compliant text message from Cardiology Associates. To view the message, tap on the link provided.

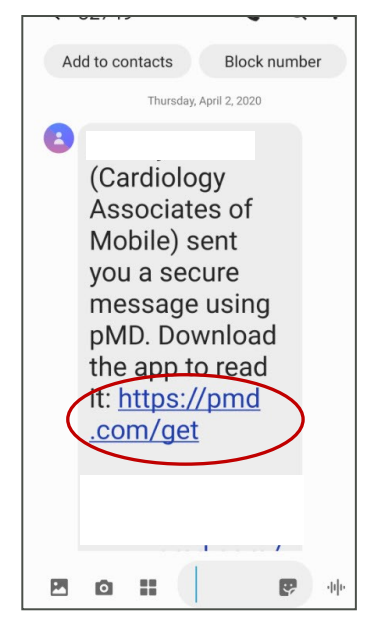

Once your cell number is entered, you will receive a text message with a verification link. Tap the link in the text to verify, or enter the verification code.

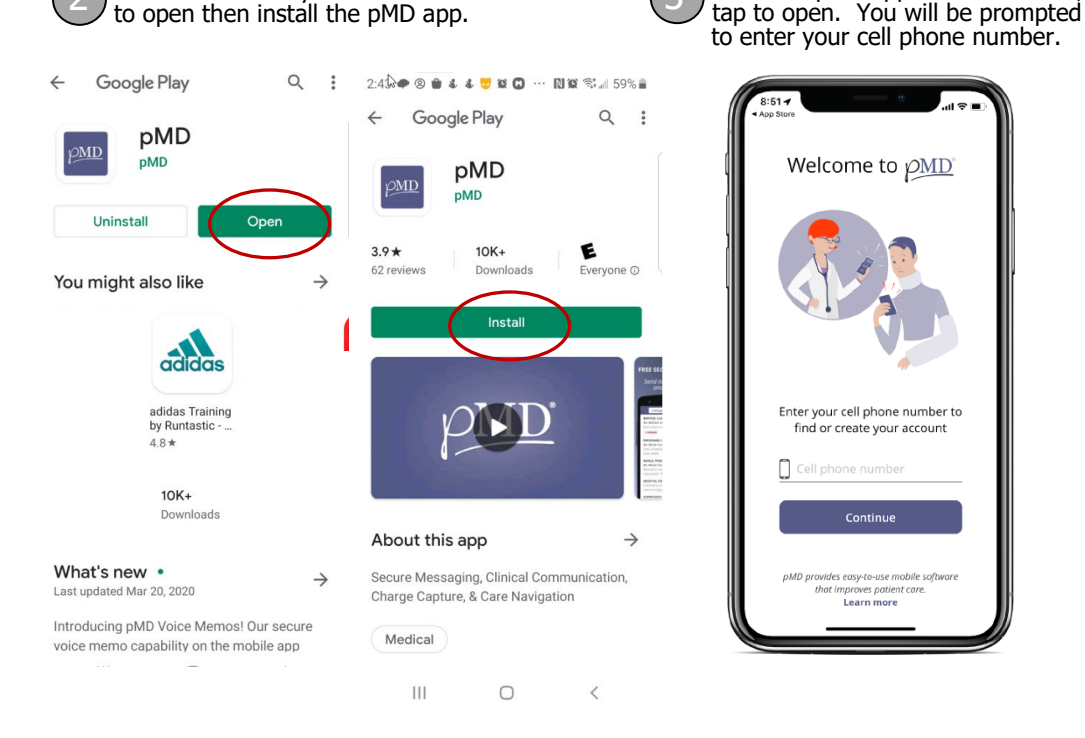

You will then have the option to login into the pMD application by: (1) Using biometric credentials or (2) Create a password to login into the pMD app. Please note, if creating a password, it must contain at least 10 characters, and should include at least 3 or the 4 categories.: Uppercase letter, Lowercase letter, Number and/or Symbol.

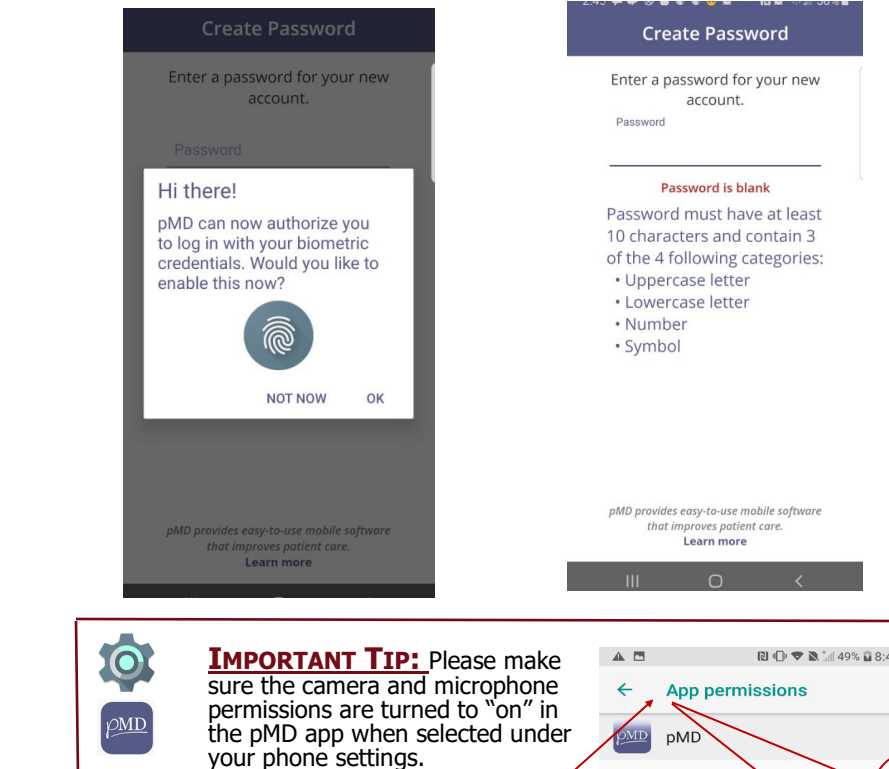

← App info

(DMID

App notificat

pMD Installe

Uninstall

ce stop

Batraday 7:20 AM Here is your pMD verification link: pJ/D//2 verify=810812

11:34 AN

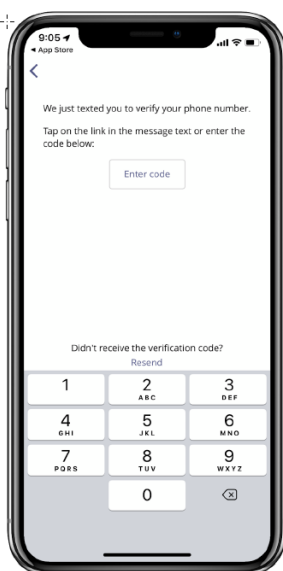

You are now connected and ready to communicate with your Cardiology Associates provider. You will receive a text from your provider when it is time for your Telehealth visit to begin.

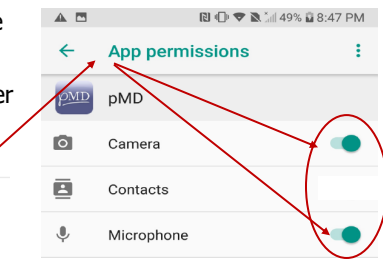

Once the pMD app is downloaded